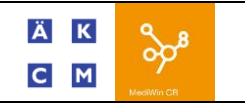

# Information :

Par défaut, votre MediWin CB8 contient uniquement les positions Tarmed les plus utilisées et non pas l'intégralité des positions Tarmed existantes.

Veuillez suivre les instructions ci-dessous lorsqu'il n'est pas possible de saisir une position Tarmed ou que la position n'est pas présente.

# **Procédures :**

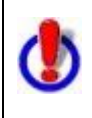

Les tarifs Tarmed Maladie et Tarmed Accident sont indépendants. Les positions du Tarmed Accident ne peuvent en aucun cas être mélangées au Tarmed Maladie à cause d'une valeur de point différente.

Pour ajouter une position dans Mediwin CB8, cliquez sur le menu « CB8 » en haut à gauche. Ensuite sur « Editeurs » et « Tarifs »

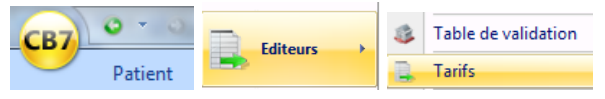

Sélectionnez le Tarmed à mettre à jour. (Dans notre exemple, faire la manipulation deux fois)

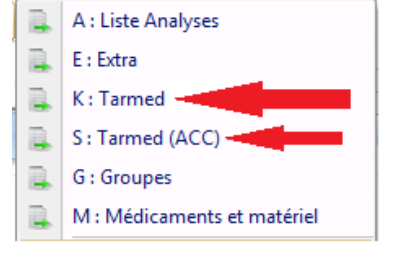

### Cliquez le bouton Tarmed :

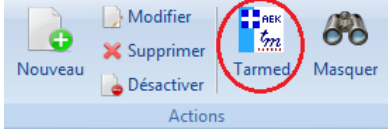

Cliquez sur « Recherche »

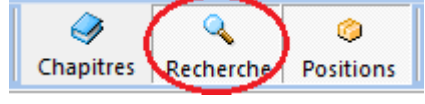

Tapez votre position (ex. : 00.0015) dans la zone de texte se trouvant à gauche et cliquez sur le bouton « rechercher ».

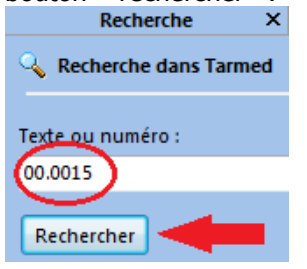

Le résultat de la recherche s'affiche sur la partie de droite de la fenêtre. Cliquez sur la position 00.0015.

Pour ajouter la position cliquez sur « Ajouter la position »

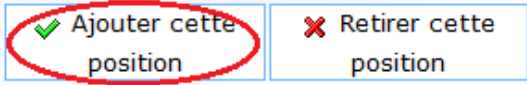

### Ensuite sur « Exporter ».

| PCB      | 4         | ⇒       |          |
|----------|-----------|---------|----------|
| Exporter | Précédent | Suivant | Démarrag |

### La fenêtre suivante apparaitra.

| 7                | [130] - Importation Position Tarmed                                                                                                    |        |  |
|------------------|----------------------------------------------------------------------------------------------------|--------|--|
| Position Tarmed  |                                                                                                    |        |  |
| tm Importati     | on d'une position Tarmed                                                                                                    |        |  |
| Position :       | 00.0015                                                                                                    |        |  |
| Code interne :   |                                                                                                    |        |  |
| Libellé :        | + supplément pour prestations de médecine de famille au cabinet<br>médical                                                                                                    | *<br>* |  |
| Méd interpret :  | Ne peut être facturé que dans le contexte de prestations de la<br>médecine de famille et à condition que le patient, ne reçoit en<br>même jour aucune prestation spéciale de la part du même médecin. |        |  |
| Tech interpret : |                                                                                                    | *      |  |
| Temps total PM : | 0 Minutes 10.00 0.00                                                                                                    |        |  |
| Type prestation  | ⊚ M + T 💿 Uniquement M 💿 Uniquement T                                                                                                    |        |  |
|                  |                                                                                                    | incel  |  |

La Caisse des Médecins vous conseille de choisir toujours "M+T", sauf cas particulier.

Cliquez sur OK.

HOTINE 022 839 90 20